- If necessary, in the Calendar area, use the scroll bars to display the month of July 1998
- 7. Select the 13<sup>th</sup> through the 17<sup>th</sup>
- The resources vacation days are selected.
- 8. In the *For selected dates* area, select the Nonworking time option button
- 9. Choose OK

- The Resource Information dialog box closes.
- 10. On the View bar, click the Gantt Chart icon
- 11. Examine the project's end date